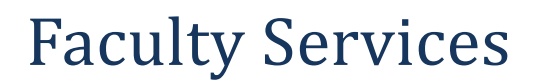

and select

1) After login to the My.hofstra.edu portal, click the Hamburger icon

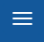

- Faculty Services
- 2) Under the General category select Office Hours

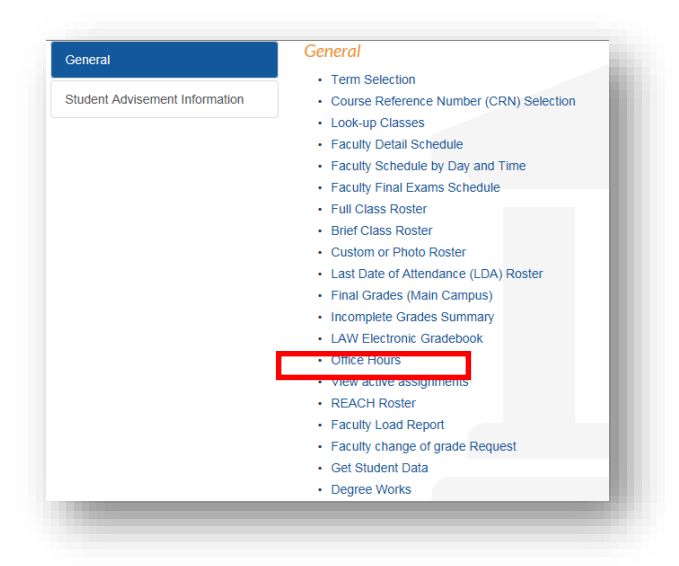

3) Select a semester (i.e. TERM) and CRN, as prompted using the drop-down arrow and click Submit.

| Select Term  | Faculty Services > Select Term                                                                                            |                                                                                                    |                                                                                               |                                                                   |
|--------------|----------------------------------------------------------------------------------------------------|----------------------------------------------------------------------------------------------------|-----------------------------------------------------------------------------------------------|-------------------------------------------------------------------|
| Select a Ter | n: Medical School Fall 2011<br>Medical School Fall 2011<br>Paralegal Fall 2011                                            | Select CRN                                                                                           | lection                                                                                       | Patricia M. Voll<br>Spring Semester 2011<br>Jun 30, 2011 01:51 pm |
| Submit       | Fall Semester 2011<br>Summer Session III 2011<br>Summer Session II 2011<br>Summer Session I 2011<br>Paralegal Summer 2011 | Please enter the CRN you wish to access, or select a different term from the menu or the link below. |                                                                                               |                                                                   |
| RELEASE: 8.4 | Paralegal Spring 2011<br>Spring Semester 2011<br>January Session 2011<br>Paralegal Fall 2010<br>Fall Semester 2010        | CRN: HIST 012 0<br>HIST 012 0<br>Submit                                                              | 3: (HP) WESTERN CIVILIZATN 2<br>3: (HP) WESTERN CIVILIZATN 2<br>3: ELEMENTARY ITALIAN 1, 222( | , 24500 (33 <mark>   </mark><br>, 24500 (33)<br>33 (22)           |

## Verify the course information before beginning. Enter or alter Office Hour Information by following

Student Services | Financial Aid Services | Faculty Services | Employee Services | Alumni Services | Personal Services Office Hours atricia M. Voll mester 2011 Aug 03, 2011 11:47 am PRINT Home > Faculty Services > Office Hours 🔍 Use this page to maintain your office hours for a class. From/To Times and From/To Dates are required when adding office hours. Office hours may be deleted by clearing out From/To Times or From/To Dates and clicking Submit Course Information ELEMENTARY ITALIAN 2 - 90674 - ITAL 002 - 01 CRN: 90674 Scheduled Meeting Times Type Time Days Where Date Range Schedule Type Instructors Class 10:10 am - 11:05 MWF BROWER HALL am 0102 Sep 06, 2011 - Dec 19, 2011 Lecture Patricia M. Voll (P) 阙 , Joy P. Delliquanti Office Hours To Time Location From Date To Date (MM/DD/YYYY) (MM/DD/YYYY) From Time Day of the Week Contact Number Display (0000-2359) (0000-2359) M T W F S U • --Copy To: Select To Copy -Reset Return to Previous Select CRN For this Term 
Select Term

4) Enter the **From Time** and **To Time** of office hours in military

steps 4 through 9.

time.

5) Check the **Days of the Week** in which you will offer these hours.

6) Choose the **Contact Number** from the drop-down menu which lists both your office and home phone numbers.

7) Change the Location if it differs from your office address shown. Type

"BY APPOINTMENT" in this field to note special appointment hours.

8) The **From Dates** and **To Dates** default to the semester dates. You may change these dates following the MM/DD/YYYY format.

9) Click SUBMIT to save the office hours for this class.

Office hours entered for classes conducted in any semester may be copied to any other classes you are teaching during the SAME semester. Simply select the class from the COPY TO drop-down menu and click SUBMIT.

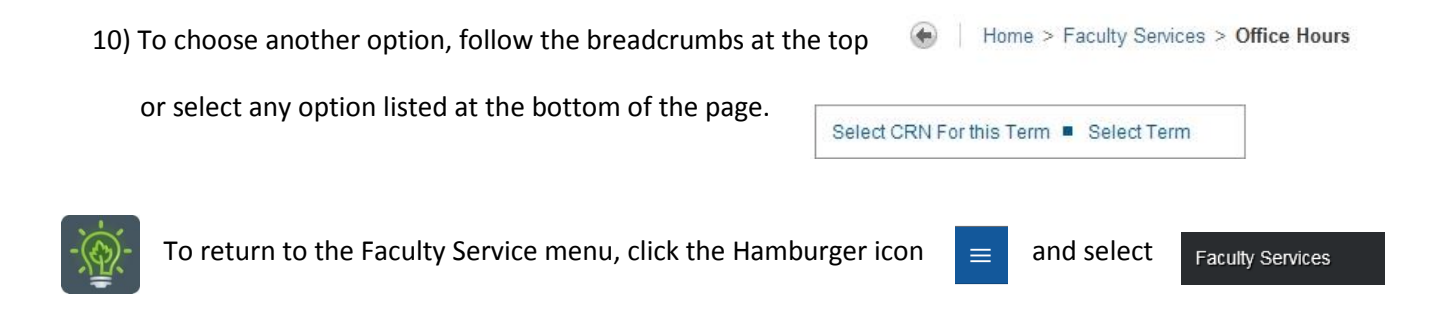